|                                                              |                                                                                                    | Inventory So                                                                                                    | <b>Chedule</b><br>Training Docur                                           | e Create - (                                                                                                    | CPM                                       |                                                                 |
|--------------------------------------------------------------|----------------------------------------------------------------------------------------------------|----------------------------------------------------------------------------------------------------|----------------------------------------------------------------------------|----------------------------------------------------------------------------------------------------|-------------------------------------------|-----------------------------------------------------------------|
| F                                                            | lomepage                                                                                                    | GFP Module                                                                                                    |                                                                            | Plant Clearance                                                                                                    |                                           | Create Document                                                 |
| This guide demons<br>Clearance Officers<br>acquiring agencie | strates how to create a<br>s (PLCO) and may be R<br>ss to view excess prope                                                                                                    | Plant Clearance Inventory Sch<br>Reviewed and Accepted by Pla<br>erty, create requisitions, and sec                                                        | edule document as<br>Int Clearance Office<br>e the status of currer        | a Contractor Property Manc<br>rs and Support Plant Cleara<br>nt requisitions.                                                                          | ager. Inventory Sc<br>nce Officers. The F | hedules are submitted to Plant<br>Plant Clearance module allows |
| Roles                                                        | The role required to C<br>• Contractor P                                                                                                    | Create the Inventory Schedule I<br>Property Manager                                                                                                    | Document in the GF                                                         | P Module.                                                                                                    |                                           |                                                                 |
| Creating an<br>Inventory<br>Schedule<br>Document             | Log into PIEE as a Co<br>> Create > Inventory                                                                                                    | ontractor Property Manager and<br>Schedule.<br>r • Property Loss • CAP Pre-screening •<br>ystem Messages                                                   | d access the GFP ma<br>Plant Clearance - Lool<br>Contractor Property Manag | cup •       Documentation •         ger •       •         Create Inventory Schedule         *       Schedule Workload         *       Schedule History | p to <b>Plant Clearan</b>                 | ce > Contractor Property Manager                                |
| Two Create<br>Options                                        | There are two ways to<br>Manual Data<br>Plant Cleara<br>document for further<br>Contractor Propert<br>Create Plant Cleara<br>Schedule Using? *<br>Manual Data Entry<br>Plant Clearance In<br>* = Required Fields. | o begin creating an Inventory S<br>a Entry<br>Ince Inventory Schedule Excel L<br>r instructions.)<br>by Manager - Create Plant Clearance<br>Ince Inventory | Schedule Document                                                          | :<br>to section <b>Inventory Schedu</b>                                                                                                    | ule Document – Ex                         | <b>:cel Upload</b> at the end of this                           |

|                                       | Manual Data Entry                                                                                                    |  |  |  |  |  |  |
|---------------------------------------|----------------------------------------------------------------------------------------------------|--|--|--|--|--|--|
| Contract<br>Information               | This guide will be showing the "Manual Data Entry" process. Enter the contract Information for the Inventory Schedule. Click the "Next" button. |  |  |  |  |  |  |
| Inventory<br>Schedule –<br>Header Tab | The user will now enter all necessary information for the Inventory Schedule.                                                                   |  |  |  |  |  |  |

| Header Line Item Doct                | umentation                        |                                            |               |             |                 |              |
|--------------------------------------|-----------------------------------|--------------------------------------------|---------------|-------------|-----------------|--------------|
| Contract Information                 |                                   |                                            |               |             |                 |              |
| Contract Number Type                 | Contract Type                     | e Contrac                                  | t Number      | Contract    | Order Number    | Prime CAGE   |
| Cooperative Agreement                | BOA/BPA                           | 2008201                                    | 1             | 20082011    |                 | 2AAE1        |
| Header Information                   |                                   |                                            |               |             |                 |              |
| Schedule Reference Number *          | A                                 | Iternative Schedule                        | Reference N   | umber       |                 |              |
| 2AAE1 -                              |                                   |                                            |               |             |                 |              |
| Program Title *                      | S                                 | crap List *                                | Terminati     | ion *       | Termination Doc | ket Number † |
| Final Schedule * Prope<br>No Yes CAP | erty Type * 🚺 Is<br>O ca<br>GFP C | the property alloc:<br>ontract/FMS portion | able to a FMS | t?*         |                 |              |
| Prime Contractor                     |                                   |                                            |               |             |                 |              |
| INFO: Address information ha         | is been populated usin            | ig the Prime Contrac                       | tor CAGE Cod  | le '2AAE1'. |                 |              |
| Prime Contractor CAGE Co             | de* F                             | Prime Contractor Na                        | ame *         |             |                 |              |
| 2AAE1                                |                                   | PLEXSYS INTERF                             | ACE PRODUC    | CTS, INC    |                 |              |
| Authorizing Official *               | A                                 | Authorizing Official                       | Title *       |             |                 |              |

| INFO: Address information has been populated                                              | d using the Prime Contractor CAGE Code '2AAE1'. |                                       |
|-------------------------------------------------------------------------------------------|-------------------------------------------------|---------------------------------------|
| Prime Contractor CAGE Code *                                                              | Prime Contractor Name *                         |                                       |
| 2AAE1                                                                                     | PLEXSYS INTERFACE PRODUCTS, INC                 |                                       |
| Authorizing Official *                                                                    | Authorizing Official Title *                    |                                       |
| Address 🕇                                                                                 |                                                 |                                       |
| POC Name *                                                                                | POC Phone *                                     | POC Email *                           |
|                                                                                           |                                                 |                                       |
| 1st Tier Subcontractor                                                                    |                                                 |                                       |
| 1st Tier Subcontractor<br>1st Tier Subcontractor Contract Number                          | 1st Tier Subcontractor CAGE Code                | 1st Tier Subcontractor Name           |
| 1st Tier Subcontractor<br>1st Tier Subcontractor Contract Number<br>Address +             | 1st Tier Subcontractor CAGE Code                | 1st Tier Subcontractor Name           |
| 1st Tier Subcontractor<br>1st Tier Subcontractor Contract Number<br>Address +<br>POC Name | 1st Tier Subcontractor CAGE Code                | 1st Tier Subcontractor Name           |
| 1st Tier Subcontractor         1st Tier Subcontractor Contract Number                     | 1st Tier Subcontractor CAGE Code                | 1st Tier Subcontractor Name POC Email |

| Does the location of the pro        | operty have a CAGE code?                           |                                                           |
|-------------------------------------|----------------------------------------------------|-----------------------------------------------------------|
| *                                   |                                                    |                                                           |
| ● Yes UNO                           |                                                    |                                                           |
| Property Location CAGE Co           | ode *                                              |                                                           |
| Property Location Name *            |                                                    |                                                           |
|                                     |                                                    |                                                           |
| Address 🛨                           |                                                    |                                                           |
| POC Name *                          | POC Phone *                                        | POC Email *                                               |
|                                     |                                                    |                                                           |
|                                     |                                                    |                                                           |
|                                     |                                                    |                                                           |
| Routing Information                 |                                                    |                                                           |
| itouting internation                |                                                    |                                                           |
| Plant Clearance/PCARSS: The         | PLCO DoDAAC may be found under block 7 of your con | ntract. If you are not sure of your PLCO DoDAAC, or do no |
| your PLCO listed, please contact    | t your PLCO and/or Contracting Officer.            |                                                           |
|                                     | Plant Clearance Officer *                          |                                                           |
| Plant Clearance Officer             | $\checkmark$                                       |                                                           |
| Plant Clearance Officer<br>DoDAAC * |                                                    |                                                           |
| Plant Clearance Officer<br>DoDAAC * |                                                    |                                                           |
| Plant Clearance Officer<br>DoDAAC * |                                                    |                                                           |

| Routina | Information: |
|---------|--------------|
|         |              |

- Plant Clearance Officer DoDAAC
- Plant Clearance Officer

| Plant Clearance Officer DoDAAC * | Plant Clearance Officer *  |                                           |                         |
|----------------------------------|----------------------------|-------------------------------------------|-------------------------|
| S0512A                           |                            |                                           |                         |
|                                  | Barre<br>Bebo              |                                           |                         |
| Commente                         | hays,                      |                                           |                         |
| Comments                         | PLOC<br>Pons               |                                           |                         |
|                                  | Test,                      |                                           |                         |
|                                  | Tune                       |                                           |                         |
| fter Entering the Plant Clear    | rance Officer DoDAAC the P | lant Clearance Officer pick list will pop | oulate with available F |
|                                  |                            |                                           |                         |

| Inventory     |
|---------------|
| Schedule –    |
| Line Item Tab |

|    | INFO: Plant Clearance Inventory Schedule saved as of: '2025-06-09 20:16:51'.<br>Header Line Item |
|----|--------------------------------------------------------------------------------------------------|
|    | Contract Information                                                                             |
| ab | Line Item Details                                                                                |
|    | + Add Line Item                                                                                  |
|    | Show 10 v entries                                                                                |

| Line Number Item Name *  I  I  National Stock Number †  FSC †  Unit of Measure *  Unit of Measure *  Manufacturer Name  Contractor ID  Condition Code *  Demil Code  Hazardous Material Code  DilC  Comments  Index Serial Number                                                                                                    | Manufacturer CAGE †       Part         AND                                                                                                    | Item Description *                                                            | Total Acquisition Cost | ▼ Populate FLIS                                       |
|----------------------------------------------------------------------------------------------------|----------------------------------------------------------------------------------------------------|-------------------------------------------------------------------------------|------------------------|-------------------------------------------------------|
| Lational Stock Number † 1                                                                                                    | Manufacturer CAGE † Part                                                                                                    | Number †  LSN Unit Acquisition Cost * Manufacture Date                        | Model Number †         | ▼ Populate FLIS<br>▼ Filter LSN<br>Estimate           |
| Iational Stock Number †   SC †  SC † SC †                                                                                                    | Manufacturer CAGE †       Part         AND       Image: Comparison of the second second | Number †  LSN Unit Acquisition Cost * Manufacture Date                        | Total Acquisition Cost | ▼ Populate FLIS                                       |
| Iational Stock Number †                                                                                                    | Manufacturer CAGE †       Part         AND                                                                                                    | Number †  LSN Unit Acquisition Cost * Manufacture Date                        | Total Acquisition Cost | ▼ Populate FLIS<br>▼ Filter LSN<br>Estimate           |
| Iational Stock Number †   SC †   Init of Measure * Init of Measure * Init of Measure | Manufacturer CAGE †       Part         AND       Image: Comparison of the second second | Number †                                                                      | Total Acquisition Cost | Y Populate FLIS         Y Filter LSN         Estimate |
| Init of Measure * Init of Measure * Init of Meas | Manufacturer CAGE †       Part         AND       Image: Comparison of the second second | Number †         LSN         Unit Acquisition Cost *         Manufacture Date | Total Acquisition Cost | ▼ Populate FLIS                                       |
| SC 1  SC 1 Init of Measure * Init of Measure * I | Quantity *                                                                                                    | LSN<br>Unit Acquisition Cost *                                                | Total Acquisition Cost | ▼ Populate FLIS                                       |
| SC 1  SC 1 SC 1 SC 1 SC 1 SC 1 SC 1 SC 1                                                                                                    | Quantity *                                                                                                    | LSN<br>Unit Acquisition Cost *                                                | Total Acquisition Cost | ▼ Populate FLIS                                       |
| SC †  Init of Measure * Init of Measure * Init o | Quantity *<br>Manufacturer Model Name                                                                                                    | LSN<br>Unit Acquisition Cost *                                                | Total Acquisition Cost | Fopulate FLIS                                         |
| SC 1  Init of Measure * Init of Measure * Init o | Quantity *<br>Manufacturer Model Name                                                                                                    | LSN<br>Unit Acquisition Cost *                                                | Total Acquisition Cost | T Filter LSI<br>Estimate                              |
| SC †   nit of Measure *  ianufacturer Name  ontractor ID  ondition Code *  emil Code  IIC  omments  Index Serial Number                                                                                                    | Quantity *<br>Manufacturer Model Name                                                                                                    | LSN<br>Unit Acquisition Cost *                                                | Total Acquisition Cost | ▼ Filter LSI<br>Estimate                              |
| nit of Measure * lanufacturer Name ontractor ID ondition Code * emil Code liC omments Index Serial Number                                                                                                    | Quantity *                                                                                                    | Unit Acquisition Cost *                                                       | Total Acquisition Cost | ▼ Filter LSI<br>Estimate                              |
| Init of Measure *  Init of Measure *  Init of Measure * Init of Measure * Init of Me | Quantity *<br>Manufacturer Model Name                                                                                                    | Unit Acquisition Cost *                                                       | Total Acquisition Cost | ▼ Filter LSI<br>Estimate                              |
| Init of Measure *                                                                                                    | Quantity * Manufacturer Model Name                                                                                                    | Unit Acquisition Cost *                                                       | Total Acquisition Cost | Estimate                                              |
| Ianufacturer Name ontractor ID ondition Code * emil Code azardous Material Code IIC omments Index Serial Number                                                                                                    | Manufacturer Model Name                                                                                                    | Manufacture Date                                                              |                        |                                                       |
| Ianufacturer Name ontractor ID ondition Code * emil Code azardous Material Code IIC omments Index Serial Number                                                                                                    | Manufacturer Model Name                                                                                                    | Manufacture Date                                                              |                        |                                                       |
| ontractor ID<br>ondition Code *<br>emil Code<br>azardous Material Code<br>IIC<br>omments                                                                                                    |                                                                                                    |                                                                               |                        | 10000000                                              |
| ontractor ID ondition Code * emil Code azardous Material Code IIC omments Index Serial Number                                                                                                    |                                                                                                    | YYYY-MM-DD                                                                    |                        |                                                       |
| ontractor ID ondition Code * emil Code azardous Material Code IIC omments Index Serial Number                                                                                                    |                                                                                                    |                                                                               |                        |                                                       |
| ondition Code * emil Code azardous Material Code IIC omments Index Serial Number                                                                                                    | Contractor Offer                                                                                                    |                                                                               |                        |                                                       |
| ondition Code * emil Code azardous Material Code IIC omments Index Serial Number                                                                                                    |                                                                                                    |                                                                               |                        |                                                       |
| emil Code azardous Material Code IIC omments Index Serial Number                                                                                                    |                                                                                                    | Property Class *                                                              |                        |                                                       |
| emil Code azardous Material Code IIC omments Index Serial Number                                                                                                    | ~                                                                                                    |                                                                               |                        |                                                       |
| iazardous Material Code<br>IIIC<br>iomments<br>Index Serial Number                                                                                                    |                                                                                                    | Demil Integrity Code                                                          |                        |                                                       |
| azardous Material Code IIC omments Index Serial Number                                                                                                    | ~                                                                                                    |                                                                               |                        |                                                       |
| IIC<br>omments<br>Index Serial Number                                                                                                    |                                                                                                    | Precious Metal Code                                                           |                        |                                                       |
| IIC<br>omments<br>Index Serial Number                                                                                                    | ~                                                                                                    |                                                                               |                        |                                                       |
| iomments<br>Index Serial Number                                                                                                    |                                                                                                    |                                                                               |                        |                                                       |
| iomments<br>Index Serial Number                                                                                                    | ~                                                                                                    |                                                                               |                        |                                                       |
| Index Serial Number                                                                                                    |                                                                                                    |                                                                               |                        |                                                       |
| Index Serial Number                                                                                                    |                                                                                                    |                                                                               |                        |                                                       |
| Index Serial Number                                                                                                    |                                                                                                    |                                                                               |                        |                                                       |
| Index Serial Number                                                                                                    |                                                                                                    |                                                                               |                        |                                                       |
| Index Serial Number                                                                                                    |                                                                                                    |                                                                               |                        |                                                       |
|                                                                                                    | Action                                                                                                    | Index UII (Unique Item Identifier)                                            |                        | Action                                                |
|                                                                                                    | - Add Serial Number                                                                                                    |                                                                               |                        | + Add UII                                             |
|                                                                                                    | T Aug senai Number                                                                                                    |                                                                               |                        |                                                       |
|                                                                                                    | T Aug Senai Number                                                                                                    |                                                                               |                        |                                                       |
| - Required, † - At Least One OR Conditional                                                                                                    | T Aur Seriai Mailhei                                                                                                    |                                                                               |                        |                                                       |
|                                                                                                    | T Yan Serai Mulihei                                                                                                    |                                                                               |                        |                                                       |

| index Senarhumber | Action              | inde | x on (onique item identifier) | Action |
|-------------------|---------------------|------|-------------------------------|--------|
|                   | T Add Serial Number |      |                               | TAdd U |
| 1                 | Delete Serial       | ^ 1  |                               | Delete |
|                   |                     |      |                               |        |
|                   |                     |      |                               |        |
|                   |                     |      |                               |        |
|                   |                     |      |                               |        |
|                   |                     |      |                               |        |
|                   |                     |      |                               |        |

### Line Item Information:

- Line Number
- Item Name
- Item Description
- National Stock Number
- Manufacturer CAGE
- Part Number
- Model Number
- FSC
- LSN
- Unit of Measure (Unit of Measure List is available for review in the GFP module.)
- Quantity
- Unit of Acquisition Cost
- Total Acquisition Cost
- Estimate
- Manufacture Name
- Manufacture Model Name
- Manufacture Date
- Contractor ID
- Contractor Offer
- Condition Code
- Property Class
- Demil Code
- Demil Integrity Code
- Hazardous Material Code
- Precious Metal Code
- CIIC
- Comments
- Serial Managed
- UII

# **Populating FLIS Data**

Users may check for existing FLIS data by selecting the Populate FLIS button during creation of the Inventory Schedule Line Item. This process may only be done prior to submission of the Inventory Schedule. The logic sequence for checking FLIS data is as follows:

- 1st Search NSN if provided against the NSN in the FPDW table
- 2nd If no NSN, search Part Number (without Manufacturer cage code match) against the Part Number in the FPDW table

• 3rd – If no NSN or Part Number, search model number against the Part Number in the FPDW table If FLIS data is available, the following data elements will be auto populated:

- Demil Code
- Demil Integrity Code
- Hazardous Material Code
- Precious Metal Code
- CIIC
- FSC (should overwrite the FSC if the FSC was input incorrectly)

If no FLIS data is found, no data will be populated and an info message will inform the user of such.

| Part Nu | umber † | Model Number † |     |
|---------|---------|----------------|-----|
|         | LSN     | Populate f     | LIS |

Where multiple FLIS data exists for an NSN, Manufacturer CAGE/Part Number, and/or Model Number, a modal will display allowing the user to select the desired data. To close the modal without selecting any of the available FLIS data, select the No Selection button.

| /lultiple values we | ere found. F  | Please select one: |                      |        |
|---------------------|---------------|--------------------|----------------------|--------|
| NSN                 | Demil<br>Code | Item Name          | Manufacturer<br>CAGE |        |
| 6140006430507       | А             | BATTERY,STORAGE    | 81336                | Select |
| 6140006430507       | A             | BATTERY,STORAGE    | 90660                | Select |
| 6140006430507       | A             | BATTERY,STORAGE    | 23040                | Select |
| 6140006430507       | A             | BATTERY,STORAGE    | 23040                | Select |

When creating an Inventory Schedule from an Excel upload, a check will be done for any existing FLIS data. If FLIS data is found, a 'FLIS Data Populated' column will be displayed within the Line Item table.

# Filtering LSN Data

Upon selecting an FSC, a Local Stock Number may be selected. To filter only LSNs that correspond to the selected FSC in the LSN dropdown menu, select the Filter LSN button.

| AND | Part Number †           | Model Number †         |                        |
|-----|-------------------------|------------------------|------------------------|
|     |                         |                        | ▼ Populate FLIS        |
|     | LSN                     |                        |                        |
|     | Unit Acquisition Cost * | Total Acquisition Cost | Filter LSN<br>Estimate |
|     |                         |                        |                        |
|     | Manufacture Date        |                        |                        |

### After entering the Line Item information there are four options:

• Save/Clone – Save the current entry and clone fields for the next entry.

| Inventory       Contractor Property Manager - Plant Clearance Inventory Schedule         Contract Information       Image: Contract Information Image: Contract Information Image: Contract Information         Schedule - Documentation       Contract Information         Contract Information       Contract Information         Contract Information       Contract Type         Contract Information       Contract Information         Contract Information       Contract Information         Contract Information       Contract Number         Contract Information       Contract Information         * = Required Fields, f = Conditional       2002011         * = Required Fields, f = Conditional       2002011         * = Required Fields, f = Conditional       2002011         * = Required Fields, f = Conditional       2002011         * = Required Fields, f = Conditional       2002011         * = Required Fields, f = Conditional       2002011         * = Required Fields, f = Conditional       2002011         * = Required Fields, f = Conditional       2002011         * = Required Fields, f = Conditional       2002011         * = Required Fields, f = Conditional       2002011         * = Required Fields, f = Conditional       2002011         * = Required Fields, f = Conditional       2002011 |
|----------------------------------------------------------------------------------------------------|
| Inventory       Contract Property Manager - Plant Clearance Inventory Schedule         Documentation       Contract Number Type         Contract Number Type       Contract Number Type         Contract Number Type       Contract Number Contract Order Number         Prime CAGE       20082011         Contract Number Type       Contract Number Contract Number         Prime CAGE       20082011         Contract Number Type       Contract Number Contract Number         Prime CAGE       20082011         Contract Number Type       Contract Number Contract Number         Prime CAGE       20082011         Contract Number Type       Contract Number Contract Number         Prime CAGE       Contract Number Type         Contract Number Type       Contract Number Contract Number                                                                                                    |
| After entering all information click the "Submit" button.                                                                                                    |
| Inventory       Cooperative Agreement       BOA/BPA       20082011       20082011       2AAE1         Submit       Header Information         Schedule Reference Number *       Alternative Schedule Reference Number         2AAE1 -       064812020082011       54765476         Program Title *       Scrap List *       Termination *                                                                                                    |

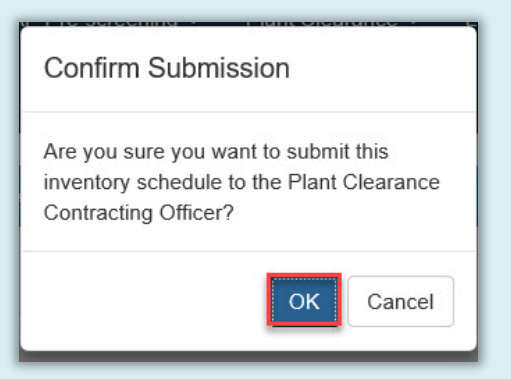

A Confirm Submission window will pop-up. Click the "OK" button to submit the Inventory Schedule document to the PLCO.

|                                                                                                    | e inventory Schedule was succes                                                                                                    | siuny submitted. |                           |  |
|----------------------------------------------------------------------------------------------------|----------------------------------------------------------------------------------------------------|------------------|---------------------------|--|
| ontract Number                                                                                               | Contract Order Number                                                                                                    | Prime CAGE       | Schedule Reference Number |  |
| 082011                                                                                                    | 20082011                                                                                                    | 2AAE1            | 2AAE1-064812020082011     |  |
| O: Email sent to Plant C<br>O: Email sent to Plant C<br>O: Email sent to Plant C<br>O: Email sent to Plant C | learance Officer: qal<br>learance Officer Organizational Email: a<br>learance Officer Organizational Email: d<br>learance Officer Organizational Email: fk |                  |                           |  |

- Once the document has been submitted the "Schedule Reference Number" will be generated from the Submitting CPM's "Prime CAGE-Input Schedule Reference Number".
- The PLCO or Support PLCO will either accept or reject the Inventory Schedule.
  - If the Inventory Schedule is accepted the process is complete and a PLCO can begin creating a Case Document from the accepted Inventory Schedule Document.
  - If the Inventory Schedule has been Rejected, it will be available in the Plant Clearance > Contractor Property Manager >

Schedule Workload tab in GFP for the CPM to review and either resubmit or void.

# Plant Clearance Inventory Schedule Template

| Inventory    | A Plant Clearance Inventory Schedule Excel Template is also available in the GFP module for download. This is an alternate method of creating an |
|--------------|----------------------------------------------------------------------------------------------------|
| Schedule –   | Inventory Schedule. The template is downloaded and populated by the Contractor Property Manager and uploaded back into Plant Clearance.          |
| Excel Upload |                                                                                                    |

|                     | System N               | lessages                                                            |                              |                                                                                                    | Welcome to        | <ul> <li>Property Loss Template</li> <li>CAP Pre-screening Template</li> <li>Plant Clearance Inventory Schedule Ter</li> </ul> | nplate |
|---------------------|------------------------|---------------------------------------------------------------------|------------------------------|----------------------------------------------------------------------------------------------------|-------------------|----------------------------------------------------------------------------------------------------|--------|
| System Messages     |                        | MALL<br>Downloadi<br>Please wait un<br>Closing this po<br>download. | ng<br>til the download proce | ss completes befor                                                                                                 | e closing this po | opup.<br>ate the                                                                                                    |        |
| Do you want to open | or save <b>PlantCl</b> | earanceTemplate.xk                                                  | <b>x</b> from                | ,<br>1990 - 1990 - 1990 - 1990 - 1990 - 1990 - 1990 - 1990 - 1990 - 1990 - 1990 - 1990 - 1990 - 1990 - 1990 - 1990 |                   | Open Save  Cancel ×                                                                                                    |        |

The template will download and will be populated completely by the CPM on the Plant Clearance Inventory Schedule template. The excel template contains five tabs. This template will contain the same fields as the Manual Data Entry option of creating an Inventory Schedule.

- Contract Information
- Header Information
- Line Items
- Unit Of Measure List
- LSN

| 4 | A                      | B                                | с                       | D                     | E                 | F |
|---|------------------------|----------------------------------|-------------------------|-----------------------|-------------------|---|
| 1 | Contract Number Type * | Contract Type *                  | Contract Number *       | Contract Order Number | Prime CAGE Code * |   |
| 2 |                        | Y                                |                         |                       |                   |   |
| 3 | Contract Number        | г Туре                           |                         |                       |                   |   |
| 5 | Type from the list     | umber                            |                         |                       |                   |   |
| 6 |                        |                                  |                         |                       |                   |   |
| 7 | L                      |                                  |                         |                       |                   |   |
| 8 |                        |                                  |                         |                       |                   |   |
| 9 | Contract Information   | - Line Hereiter                  |                         |                       |                   |   |
|   | Contract Informati     | Ion Header Information Line Item | is Unit Of Measure List | SN   (+)              |                   |   |

## Contract Information:

Contract Number Type

- Contract Type
- Contract Number
- Contract Order Number
- Prime CAGE Code

| 4    | A                       | В                                     | C             | D             | E           | F                         | G              | н                       |                                                                             |           |
|------|-------------------------|---------------------------------------|---------------|---------------|-------------|---------------------------|----------------|-------------------------|-----------------------------------------------------------------------------|-----------|
| 1 Sc | hedule Reference Number | Alternative Schedule Reference Number | Program Title | Scrap List    | Termination | Termination Docket Number | Final Schedule | Property Type (CAP/GFP) | Is the property allocable to a FMS contract/FMS portion of a contract? Prim | ne CAGE ( |
| 2    |                         |                                       |               |               |             |                           |                |                         |                                                                             |           |
| 3    |                         |                                       |               |               |             |                           |                |                         |                                                                             |           |
| 4    |                         |                                       |               |               |             |                           |                |                         |                                                                             |           |
| 5    |                         |                                       |               |               |             |                           |                |                         |                                                                             |           |
| 7    |                         |                                       |               |               |             |                           |                |                         |                                                                             |           |
| 8    |                         |                                       |               |               |             |                           |                |                         |                                                                             |           |
| 9    |                         |                                       |               |               |             |                           |                |                         |                                                                             |           |
| •    | Contract Informati      | on Header Information Line Items      | Unit Of Mea   | sure List LSN | ÷           |                           |                | ×                       |                                                                             | E         |

#### Header Information:

- Schedule Reference Number
- Alternative Schedule Reference Number
- Program Title
- Scrap List
- Termination
- Termination Docket Number
- Final Schedule
- Property Type (CAP/GFP)
- Is the property allocable to a FMS contract/FMS portion of a contract?
- Prime CAGE Code
- Authorizing Official
- Authorizing Official Title
- Prime Contractor POC Name
- Prime Contractor POC Phone
- Prime Contractor POC Email
- Property Location CAGE
- Property Location Name
- Property Location Address
- Property Location City
- Property Location State
- Property Location Zip Code
- Property Location Country
- Property Location POC Name
- Property Location POC Phone
- Property Location POC Email
- 1st Tier Subcontractor Contract Number
- 1st Tier Subcontractor CAGE Code
- 1st Tier Subcontractor POC Name
- 1st Tier Subcontractor POC Phone
- 1st Tier Subcontractor POC Email
- 2nd Tier Subcontractor Contract Number
- 2nd Tier Subcontractor CAGE Code
- 2nd Tier Subcontractor POC Name
- 2nd Tier Subcontractor POC Phone
- 2nd Tier Subcontractor POC Email

| 4   | A          | В              | С                  | D                       | E                    | F             | G              | н     | I   | J                 | K          | L                       | М                           | N                 |
|-----|------------|----------------|--------------------|-------------------------|----------------------|---------------|----------------|-------|-----|-------------------|------------|-------------------------|-----------------------------|-------------------|
| 1 L | ine Number | Item Name *    | Item Description * | National Stock Number † | Manufacturer CAGE †  | Part Number † | Model Number † | FSC † | LSN | Unit of Measure * | Quantity * | Unit Acquisition Cost * | Estimate (E OR leave blank) | Manufacturer Name |
| 2   |            |                |                    |                         |                      |               |                |       |     |                   |            |                         |                             |                   |
| 3   |            |                |                    |                         |                      |               |                |       |     |                   |            |                         |                             |                   |
| 4   |            |                |                    |                         |                      |               |                |       |     |                   |            |                         |                             |                   |
| 5   |            |                |                    |                         |                      |               |                |       |     |                   |            |                         |                             |                   |
| 6   |            |                |                    |                         |                      | 1             |                |       |     |                   |            |                         |                             |                   |
| 7   |            |                |                    |                         |                      |               |                |       |     |                   |            |                         |                             |                   |
| 8   |            |                |                    |                         |                      |               |                |       |     |                   |            |                         |                             |                   |
| 9   |            |                |                    |                         |                      |               |                |       |     |                   |            |                         |                             |                   |
| 1   |            | Contract Infor | mation Header I    | nformation Line Items   | Unit Of Measure List | LSN 🕘 🕀       |                |       |     |                   |            |                         |                             |                   |

### Line Items:

- Line Number
- Item Name
- Item Description
- National Stock Number
- Manufacturer CAGE
- Part Number
- Model Number
- FSC
- LSN
- Unit of Measure
- Quantity
- Unit Acquisition Cost
- Estimate (E OR leave blank)
- Manufacturer Name
- Manufacturer Model Name
- Manufacture Date
- Contractor ID
- Contractor Offer
- Condition Code
- Property Class
- Demil Code
- Demil Integrity Code
- Hazard Material Code
- Precious Metal Code
- CIIC
- Serial Number
- UII
- Comments

| 4                                | A                                | В         | c       | D           | E          | F   | G | Н | 1 | J | К | L | М   | N | 0 | Р | Q | R | S | т | U | V | W | X |
|----------------------------------|----------------------------------|-----------|---------|-------------|------------|-----|---|---|---|---|---|---|-----|---|---|---|---|---|---|---|---|---|---|---|
| 1 10 Kilogram Drum               |                                  | 1         |         |             |            |     |   |   |   |   |   |   |     |   |   |   |   |   |   |   |   |   |   |   |
| 2 10,000 Gallon Tankcar          |                                  |           |         |             |            |     |   |   |   |   |   |   |     |   |   |   |   |   |   |   |   |   |   |   |
| 3 100 Board Feet                 |                                  |           |         |             |            |     |   |   |   |   |   |   |     |   |   |   |   |   |   |   |   |   |   |   |
| 4 100 Kilograms                  |                                  |           |         |             |            |     |   |   |   |   |   |   |     |   |   |   |   |   |   |   |   |   |   |   |
| 5 100 Linear Yards               |                                  |           |         |             |            |     |   |   |   |   |   |   |     |   |   |   |   |   |   |   |   |   |   |   |
| 6 100 Pound Drum                 |                                  |           |         |             |            |     |   |   |   |   |   |   |     |   |   |   |   |   |   |   |   |   |   |   |
| 7 1000 Cubic Feet                |                                  |           |         |             |            |     |   |   |   |   |   |   |     |   |   |   |   |   |   |   |   |   |   |   |
| 8 1000 Meters                    |                                  |           |         |             |            |     |   |   |   |   |   |   |     |   |   |   |   |   |   |   |   |   |   |   |
| 9 1000 Pounds Per Squa           | re Inch                          |           | -       |             |            |     |   |   |   |   |   |   |     |   |   |   |   |   |   |   |   |   |   |   |
| <ul> <li>← → Contract</li> </ul> | t Information Header Information | Line Iter | ns Unit | t Of Measur | e List 🛛 I | LSN | Ð |   |   |   |   |   | ÷ 🛛 |   |   |   |   |   |   |   |   |   |   |   |

The Unit Of Measure List provides all useable Unit of Measurements for the line items as a reference.

| A                   | B C                                          | DEFGHI                                 | JK LM NO                            | PQRSTUVWX                                  |
|---------------------|----------------------------------------------|----------------------------------------|-------------------------------------|--------------------------------------------|
| 1 Matl Grou Materia | al Material Description                      |                                        |                                     |                                            |
| 2 1005 DSRACE       | KWEA WEAPONS RACK, GUN, SMALL ARMS DEMIL A   |                                        |                                     |                                            |
| 3 1005 DSSWE        | PARA WEAPON PARTS, DEMILA                    |                                        |                                     |                                            |
| 1005 DSSWE          | PASA WEAPON ACCESSORIES DEMIL A              |                                        |                                     |                                            |
| 1095 DSMISC         | CWAA MISC WEAPON ACCESSORIES DEMIL A         |                                        |                                     |                                            |
| 1905 DSLND0         | CFTA Landing Craft, Demil A                  |                                        |                                     |                                            |
| 2040 DSSHIP         | 2HUL SHIP HULL TILES CONTAINING LEAD DEMIL A |                                        |                                     |                                            |
| 5820 DSRAD          | TELN RADIO, TV COMM EQUIP, EX AIR, DEMIL A   |                                        |                                     |                                            |
| 5895 DSMUL          | LTIPA MULTIPLEXER, DEMIL A                   |                                        |                                     |                                            |
| LSN list pi         | rovides all useable Local Stocl              | Numbers for the line items as          | a reference.                        |                                            |
| Contract            | an Dranath Managar - Oracto Dia              |                                        | -                                   |                                            |
| Contract            | for Property Manager - Create Pla            | t Clearance Inventory Schedule         |                                     |                                            |
|                     |                                              |                                        |                                     |                                            |
| Create F            | Plant Clearance Inventory Schedule II        | ing? *                                 |                                     |                                            |
| Greater             | Flant clearance inventory schedule of        | ing :                                  |                                     |                                            |
| DI C                |                                              |                                        |                                     |                                            |
| Plant               | Clearance Inventory Schedule Excel Opi       | ad 🗸                                   |                                     |                                            |
|                     |                                              |                                        |                                     |                                            |
| * - D               | tion of FileIde                              |                                        |                                     |                                            |
| " = Requ            | ulrea Fleias.                                |                                        |                                     |                                            |
|                     |                                              |                                        |                                     |                                            |
|                     |                                              |                                        |                                     |                                            |
|                     |                                              |                                        |                                     |                                            |
| 4                   |                                              |                                        |                                     |                                            |
|                     |                                              |                                        |                                     |                                            |
| 🕑 Continu           | ue                                           |                                        |                                     |                                            |
|                     |                                              |                                        |                                     |                                            |
|                     |                                              |                                        |                                     |                                            |
|                     |                                              |                                        |                                     |                                            |
|                     |                                              |                                        |                                     |                                            |
| e me mi             | ormation is populated on the                 | excertemplate the user may t           | pioda me information info me        | e GFP module, select the "Plant Clearance" |
| entory Sch          | hedule Excel Upload" option f                | or Create then click the "Con          | tinue" button.                      |                                            |
|                     | is a set opioaa opion                        |                                        |                                     |                                            |
|                     |                                              |                                        |                                     |                                            |
|                     |                                              |                                        |                                     |                                            |
| -                   |                                              |                                        |                                     |                                            |
| Contractor          | Property Manager Create Plant Class          | anco Inventory Schodulo - Blant Clear  | nee Inventory Schedule Excel Unlead |                                            |
| Contractor          | r Property Manager - Create Plant Clear      | ince inventory Schedule - Flant Cleara | nce inventory Schedule Excel Upload |                                            |
|                     |                                              |                                        |                                     |                                            |
| Select a F          | Plant Clearance Inventory Schedule Excel do  | ument to unload: *                     |                                     |                                            |

\* = Required Fields

20082011200820112AAE1.xlsx

Note: A Plant Clearance Inventory Schedule Excel template is available under the Documentation menu.

Warning! Procurement Integrated Enterprise Environment is designated for Sensitive Unclassified information ONLY. Do NOT enter classified information in this system.

The user will browse to the location of the completed excel template with the information for the Inventory Schedule Document. After locating the correct file, click the "Upload" button. No spaces or special characters are allowed in the file names.

NOTE: If the excel file contains errors the upload will not continue until all errors have been corrected. The list of errors can be downloaded as a tool to identify the corrective actions needed. Please see the steps to download the error file (plantClearanceErrors.txt) at the end of this document.

| Header Line Item Documentation            | งท                       |                               |                             |                   |                           |            |   |
|-------------------------------------------|--------------------------|-------------------------------|-----------------------------|-------------------|---------------------------|------------|---|
| Contract Information                      |                          |                               |                             |                   |                           |            | ł |
| Contract Number Type                      | Contract T               | уре                           | Contract Number             | Contract Or       | der Number                | Prime CAGE |   |
| Cooperative Agreement                     | BOA/BPA                  |                               | 20082011                    | 20082011          |                           | 2AAE1      |   |
| Header Information                        |                          | Alternative Sch               | adula Pafarance Number      |                   |                           |            |   |
| 2AAE1 - 64812020082011                    |                          | 54765476                      |                             |                   |                           |            |   |
| Program Title *                           |                          | Scrap List *                  | Terminati                   | on *              | Termination Docket Number | er†        |   |
| pt                                        |                          | ○ No                          | ○ No (                      | Yes               | 897689769876987           |            |   |
| Final Schedule * Prope<br>O No   Yes O CA | erty Type * 🚺<br>P 🔍 GFP | Is the property a contract? * | allocable to a FMS contract | /FMS portion of a |                           |            |   |
| Prime Contractor                          |                          | ● No ○ Yes                    |                             |                   |                           |            | ~ |
|                                           |                          |                               |                             |                   |                           |            |   |

Any information that was input on the excel template will be automatically input into the GFP Inventory Schedule Document on the web. For additional information on the Inventory Schedule creation for each document Tab refer to the Manual Document Creation section of this document.

| Routing Information                                           |                             |                              |                        |                       |                        |                                    |
|---------------------------------------------------------------|-----------------------------|------------------------------|------------------------|-----------------------|------------------------|------------------------------------|
| Plant Clearance/PCARSS: The PLCO DoDA<br>Contracting Officer. | C may be found under block  | k 7 of your contract. If you | are not sure of your P | PLCO DoDAAC, or do no | ot see your PLCO liste | d, please contact your PLCO and/or |
| S0512A                                                        | Ba<br>Be<br>Go<br>hay<br>Pl |                              |                        |                       |                        |                                    |
| omments                                                       | Sm<br>Te:<br>Tui            |                              |                        |                       |                        |                                    |

The Routing Information is not pre-populated the user will need to enter the Plant Clearance Officer DoDAAC \* and select a Plant Clearance Officer from the generated list of values based on the entered DoDAAC.

Line Item Tab will display the data from the uploaded excel template. The user may manually update the line item data on this tab.

| Contract Information                |               |                 |                       |            |
|-------------------------------------|---------------|-----------------|-----------------------|------------|
| Contract Number Type                | Contract Type | Contract Number | Contract Order Number | Prime CAGE |
| Cooperative Agreement               | BOA/BPA       | 20082011        | 20082011              | 2AAE1      |
|                                     |               |                 |                       |            |
| = Required Fields, † = Conditional. |               |                 |                       |            |

The Documentation Tab will provide the document's Contract Information.

| Contract Information                          |                                |                                                                             |               |            |                  |             | * |  |
|-----------------------------------------------|--------------------------------|-----------------------------------------------------------------------------|---------------|------------|------------------|-------------|---|--|
| Contract Number Type                          | Contract Type                  | Contract                                                                    | Number        | Contract O | rder Number      | Prime CAGE  |   |  |
| Cooperative Agreement                         | BOA/BPA                        | 20082011                                                                    |               | 20082011   |                  | 2AAE1       |   |  |
| Sebedule Deference Number *                   | A lto you of                   | iva Sahadula                                                                | Deference Num | - h - r    |                  |             |   |  |
| Schedule Reference Number *                   | Alternat                       | ive Schedule                                                                | Reference Nun | nber       |                  |             |   |  |
| Program Title *                               | Scrap L                        | ist*                                                                        | Termination   |            | Termination Dock | et Number † |   |  |
| pt                                            | ○ No                           | Scrap List * Termination *<br>○ No ● Yes ○ No ● Yes                         |               |            | 897689769876987  |             |   |  |
| Final Schedule * Property T<br>◯ No  ● Yes  ◯ | ype * 🚺 Is the pi<br>o contrac | Is the property allocable to a FMS<br>contract/FMS portion of a contract? * |               |            |                  |             |   |  |

Once the CPM has verified the Inventory Schedule data, click the Submit button complete the process.

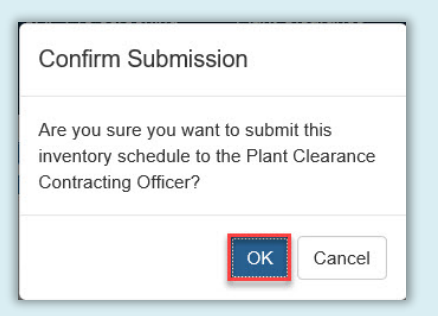

A confirmation window will pop-up, click the OK button.

| The Plant Clearar                                                                                                    | ce Inventory Schedule was succe                                                                                                    | essfully submitted.                                          |                                                                           |                                                                         |                                                  |
|----------------------------------------------------------------------------------------------------|----------------------------------------------------------------------------------------------------|--------------------------------------------------------------|---------------------------------------------------------------------------|-------------------------------------------------------------------------|--------------------------------------------------|
| Contract Number                                                                                                    | Contract Order Number                                                                                                    | Prime CAGE                                                   | Schedule Reference Number                                                 |                                                                         |                                                  |
| 20082011                                                                                                    | 20082011                                                                                                    | 2AAE1                                                        | 2AAE1-64812020082011                                                      |                                                                         |                                                  |
| INFO: Email sent to Plant<br>INFO: Email sent to Plant<br>INFO: Email sent to Plant<br>INFO: Email sent to Plant                                                              | actor Property Manager: Ksi<br>Clearance Officer: qate<br>Clearance Officer Organizational Email: aj<br>Clearance Officer Organizational Email: d<br>Clearance Officer Organizational Email: fk                                                                                                    |                                                              |                                                                           |                                                                         |                                                  |
| NFO: Email sent to Plant<br>NFO: Email sent to Plant<br>NFO: Email sent to Plant<br>NFO: Email sent to Plant                                                                  | Clearance Officer: gate<br>Clearance Officer Organizational Email: aj<br>Clearance Officer Organizational Email: dj<br>Clearance Officer Organizational Email: dj<br>Clearance Officer Organizational Email: fk<br>will be displayed with t                                                                                                    | the Inventory Sch                                            | nedule Document informati                                                 | n and info messages for the emails                                      | being sent. In order to                          |
| INFO: Email sent to Plant<br>INFO: Email sent to Plant<br>INFO: Email sent to Plant<br>INFO: Email sent to Plant<br>ICCCESS SCREEN<br>IDLETE the Inve<br>Once the<br>Schedule | cor Property Manager, Ks<br>Clearance Officer: gate<br>Clearance Officer Organizational Email: aj<br>Clearance Officer Organizational Email: dc<br>Clearance Officer Organizational Email: dc<br>Clearance Officer Officer Organizational Email: dc<br>Clearance Officer Officer Officer Officer Officer Officer Officer Officer Officer Officer Officer Officer Officer Officer Officer Officer Officer Officer Officer Officer Officer Officer Officer Officer Officer Officer Officer O | the Inventory Sch<br>ss, the following s<br>ubmitted the "Sc | nedule Document informati<br>steps will occur:<br>chedule Reference Numbe | n and info messages for the emails<br>will be generated from the Submit | being sent. In order to<br>ting CPM's "Prime CAC |

Inventory Schedule – If there is an error with an excel upload the user will be able to download the errors to a text file to review each error. The errors will be separated based on each excel tab.

Excel Upload Errors

| RROR: The uploade<br>e Download Errors b | Plant Clearance Inventory Schedule spreadsheet contains errors. Please fix the errors and upload your spreadsheet again. The errors can be downloaded by clicki utton. |
|------------------------------------------|----------------------------------------------------------------------------------------------------|
| Select a Plant Clea                      | rance Inventory Schedule Excel document to upload: *                                                                                                    |
| Browse                                   |                                                                                                    |
|                                          |                                                                                                    |
| * = Required Fields                      |                                                                                                    |
| Note: A Plant Clea                       | ance Inventory Schedule Excel template is available under the Documentation menu.                                                                                      |
| Warning! Procurem                        | ent Integrated Enterprise Environment is designated for Sensitive Unclassified information ONLY. Do NOT enter                                                          |
| classified informatio                    | in this system.                                                                                                    |
|                                          |                                                                                                    |

Click the Download Errors button to view the errors.

| arance Inventory Schedule I   | ± Downloading                                                                         |   |
|-------------------------------|---------------------------------------------------------------------------------------|---|
|                               | Please wait until the download process completes before closing this popup.           |   |
|                               | Closing this popup before the download process completes will terminate the download. |   |
| rance Inventory Schedule E    |                                                                                       |   |
| ent Integrated Enterprise Env | ironment is designated for Sensitive Unclassified information ONLY. Do NOT enter      |   |
|                               |                                                                                       |   |
| on in this system.            |                                                                                       |   |
| up in this system.            |                                                                                       | _ |

The Error file may be saved to the local drive or Opened.

| HEADER                        | INFO:                                     |                                  |                                                      |                            |                      |                              |                      |                            |                |                      |              |
|-------------------------------|-------------------------------------------|----------------------------------|------------------------------------------------------|----------------------------|----------------------|------------------------------|----------------------|----------------------------|----------------|----------------------|--------------|
| LINE IT<br>- ERROF<br>- ERROF | EMS INFO:<br>1: Lihe Item<br>1: Line Item | '1'. Number of<br>'2'. Number of | <sup>:</sup> Unique Item<br><sup>:</sup> Unique Item | Identifiers<br>Identifiers | plus Ser<br>plus Ser | rial Numbers<br>rial Numbers | '2' doe:<br>'2' doe: | s not equal<br>s not equal | l the<br>l the | Quantity<br>Quantity | '1'.<br>'1'. |
|                               |                                           |                                  |                                                      |                            |                      |                              |                      |                            |                |                      |              |